# KALENDA

Årsnorm

### Introduktion til årsnorm funktion

- Opstart af årsnorm på din Kalenda side
- Ø-tid
- Udregning på medarbejder
- Lav grundplan
- Overblik årsnorm
- evt. fejl i dine tal ?!
- Hvis du vil vide mere

#### Hurtig forløb - indstillinger i højre hjørne

1. Benyt årsnorm Opret øvrig tid
 (Ø-tid); fx.
 forberedelse,
 personalemøde,
 akt eller?!

3. Beregn på medarbejder

4.Grundplan

#### Opstart af årsnorm på din Kalenda side

Start med at gå ind i indstillinger oppe i højre hjørne; vælge benyt årsnorm og hvilke perioder den skal køre fra; Opret ny årsnormperiode.

|                                 | Alle grupper 🗸                  |                  |                                   |                                     | 0 🌋 8 anmodnin                          | ger 🗈 AKalendademo 🚊 Gre | eenbyte Demo 🧿 Hjælp 🌣 | Indstillinger 🕤 Log af |
|---------------------------------|---------------------------------|------------------|-----------------------------------|-------------------------------------|-----------------------------------------|--------------------------|------------------------|------------------------|
| Oversigt                        | Ugens skema                     | Opret vikarbehov | Opret møde                        | Vikarliste                          | Medarbejdere                            | Sammentælling            | Arsnorm                | Grundplan              |
| Grupper                         | Årsnorm                         |                  |                                   |                                     |                                         | 1                        |                        |                        |
| Lokaler                         | Benyt årsnorm                   |                  |                                   |                                     |                                         |                          |                        |                        |
| Beskeder                        | Årsnormperioder - starto        | lato             |                                   |                                     |                                         |                          |                        |                        |
| Funktioner                      | 01-01-2024                      | $\oslash$        |                                   |                                     |                                         |                          |                        |                        |
| Lokationer                      | 01-01-2023                      | $\oslash$        |                                   |                                     |                                         |                          |                        |                        |
| Vikar-/medarbejderliste         | 01-01-2022                      | $\oslash$        |                                   |                                     |                                         |                          |                        |                        |
| Helligdage                      | 01-01-2021                      | $\oslash$        |                                   |                                     |                                         |                          |                        |                        |
| Administration af fravær<br>mm. | Opret ny årsnormperiode         |                  |                                   |                                     |                                         |                          |                        |                        |
| Ø-tid                           | Adskil flex og vikartimer fra a | årsnorm          |                                   |                                     |                                         |                          |                        |                        |
| Kalenda                         |                                 |                  |                                   |                                     |                                         |                          |                        |                        |
| Arsnorm                         |                                 |                  |                                   |                                     |                                         |                          |                        |                        |
|                                 |                                 | Greenby          | e Aps, Bjerrevej 95, 8700 Horsens | s, supporttelefon 61 30 48 58 (hver | dage kl. 9 - 15), e-mail info@greenbyte | .dk                      |                        |                        |

#### Ø-tid

Opret dine forskellige puljer her, vær opmærksom på om nogle at disse oprettede puljer er i børnetid er det vigtigt det vinges af nu, for planlægningens skyld i årsnorm udregningen.

| KALENDA                         | Alle grupper v                      | 6 6            | 6 6                   |                            | 66                        | •             | 0 🌋 8 anmodninger                 | AKalendademo  | 🛓 Greenbyte Demo | ✿ Indstillinger ← Log af |
|---------------------------------|-------------------------------------|----------------|-----------------------|----------------------------|---------------------------|---------------|-----------------------------------|---------------|------------------|--------------------------|
| Oversigt                        | Ugens skema                         | Opret vikarbe  | hov                   | Opret møde                 | Vikarliste                | I             | Medarbejdere                      | Sammentælling | Arsnorm          | Grundplan                |
| Grupper                         | Ø-tidindstillinger                  |                |                       |                            |                           |               | 1.20                              | 1.645         | No.              |                          |
| Lokaler                         |                                     |                |                       |                            |                           |               |                                   |               |                  |                          |
| Beskeder                        | Ø-tid                               | Skal godkendes | Afholdes i børnet     | id Advarsel ⊘              |                           |               |                                   |               |                  |                          |
| Funktioner                      | Forberedelse                        |                |                       | 3 💿 timer 📋                |                           |               |                                   |               |                  |                          |
| Lokationer                      | Forældresamtale                     |                |                       | 1 ime                      |                           |               |                                   |               |                  |                          |
| Vikar-/medarbejderliste         | Personalemøde                       |                |                       | 0 🗊 timer 🛢                |                           |               |                                   |               |                  |                          |
| Helligdage                      | Bestyrelsesmøde                     |                |                       | 1 🗊 time 🧻                 |                           |               |                                   |               |                  |                          |
| Administration af fravær<br>mm. | Fleksibel tid (i børnetid)          |                |                       | 0 🗊 timer 📋                |                           |               |                                   |               |                  |                          |
| Ø-tid                           | Obligatorisk tid                    |                |                       | 0 timer 📋                  |                           |               |                                   |               |                  |                          |
| Kalenda                         | Obligatorisk tid i børnetid         |                |                       | 0 🗊 timer 🛢                |                           |               |                                   |               |                  |                          |
| Arsnorm                         | Test                                |                |                       | 0 💿 timer 📋                |                           |               |                                   |               |                  |                          |
|                                 | + Opret ny                          |                |                       |                            |                           |               |                                   |               |                  |                          |
|                                 | Ændringer vil blive gemt automatisk |                |                       |                            |                           |               |                                   |               |                  |                          |
|                                 |                                     |                | Greenbyte Aps, Bjerre | vej 95, 8700 Horsens, supp | orttelefon 61 30 48 58 (ł | verdage kl. S | 9 - 15), e-mail info@greenbyte.dk |               |                  |                          |

#### Beregn medarbejderens årsnorm

| versigt                                                    | Ugens skema             | Opret vikarbehov | Opret møde    | Vikarliste                    | Medarbejdere           | Sammentælling               | Arsnorm Grund |
|------------------------------------------------------------|-------------------------|------------------|---------------|-------------------------------|------------------------|-----------------------------|---------------|
| ) 🔿 Sarah Jo                                               | oram                    | Stamdata         | Arsnorm Saldi | Fravær/flextid Arbejdsoversig | t Optagede tider Komme | nde vagter Tidligere vagter | Flyt til      |
| <ul> <li>Benyt ikke årsnorm</li> <li>01-01-2023</li> </ul> | n for denne medarbejder |                  |               |                               |                        |                             |               |
| Plan                                                       |                         | timer            | Årsnorm       | n pr. 28-02-2023              | timer                  | Årsnorm pr. 31-12-2023      | timer         |
| Arsnorm                                                    | Be                      | eregn 1.586,00   | Startdato     | R                             | 01-01-2023             | Startdato                   | 01-01-2023    |
|                                                            |                         |                  | Arsnorm       |                               | 1.586,00               | Arsnorm                     | 1.586,00      |
| Helligdag                                                  | ge                      | 48,80            | Helligdag     | je                            | 0,00                   | Helligdage                  | 48,80         |
| Ø-tid                                                      |                         | 3,00             | Ferie         |                               | 6,10                   | Ferie                       | 30,50         |
| Besty                                                      | relsesmøde              | 0.00             | Omsorgs       | dage                          | 0,00                   | Omsorgsdage                 | 0,00          |
|                                                            |                         |                  | Seniorda      | ge                            | 0,00                   | Seniordage                  | 0,00          |
| Fleksi                                                     | ibel tid (i børnetid)   | 0,00             | Barsel        |                               | 0,00                   | Barsel                      | 0,00          |
| Forbe                                                      | eredelse                | 3,00             | Skematin      | ner i perioden                | 282,00                 | Skematimer i perioden       | 1.498,00      |
| -                                                          |                         |                  | Vikartime     | er i perioden                 | 1,75                   | Vikartimer i perioden       | 1,75          |
| Forael                                                     | Idresamtale             | 0,00             | Flextid i     | perioden                      | 10,00                  | Flextid i perioden          | 10,00         |
| Obliga                                                     | atorisk tid             | 0,00             | Ø-tid i pe    | rioden                        | 1,00                   | Ø-tid i perioden            | 1,00          |
| Oblig                                                      | atorisk tid i børnetid  | 0.00             | Bestyr        | relsesmøde                    | 0,00                   | Bestyrelsesmøde             | 0,00 / 0,00   |
|                                                            |                         |                  | Fleksi        | bel tid (i børnetid)          | 0,00                   | Fleksibel tid (i børnetid)  | 0,00 / 0,00   |
| Perso                                                      | malemøde                | 0,00             | Forbe         | redelse                       | 1,00                   | Forberedelse                | 1,00 / 3,00   |
| Test                                                       |                         | 0,00             | Foræl         | dresamtale                    | 0,00                   | Forældresamtale             | 0,00 / 0,00   |
| Resteren                                                   | nde timer               | 1.537.20         | Obliga        | atorisk tid                   | 0,00                   | Obligatorisk tid            | 0,00 / 0,00   |

Obligatorisk tid i børnetid

Personalemøde

Resterende timer

Test

🖬 Gem

0,00

0,00

0.00

1.285,15

Obligatorisk tid i børnetid

Personalemøde

Ikke planlagte timer

Ugenorm resten af perioden

Test

0,00 / 0,00

0,00 / 0,00

-4,05

30,02

## Planlæg

Tryk på **beregn** og du kan se hvad medarbejderens norm er og tryk derefter overfør (Hvis der mangler timer, så gå tilbage til medarbejderens stamdata og tast ansættelsesperioden eller normering.

Her indtastes også **ø-tid** for året, dvs. de timer der sættes af til medarbejderens arbejde indenfor de forskellige kategorier du har lavet under ø-tids indstillinger

#### Tryk altid gem

Hver gang der er lavet ændringer i en medarbejders ansættelse, skal lederen huske at trykke på **beregn** for at opdatere den korrekte årsnormtid.

| Arsnorm                     | Beregn | 1.586,00 |
|-----------------------------|--------|----------|
| Helligdage                  |        | 48,80    |
| Ø-tid                       |        | 3,00     |
| Bestyrelsesmøde             |        | 0,00     |
| Fleksibel tid (i børnetid)  |        | 0,00     |
| Forberedelse                |        | 3,00     |
| Forældresamtale             |        | 0,00     |
| Obligatorisk tid            |        | 0,00     |
| Obligatorisk tid i børnetid |        | 0,00     |
| Personalemøde               |        | 0,00     |
| Test                        |        | 0,00     |
| Resterende timer            |        | 1.537,20 |

#### Følg med

| Årsnorm pr. 28-02-2023      | timer      |
|-----------------------------|------------|
| Startdato                   | 01-01-2023 |
| Arsnorm                     | 1.586,00   |
| Helligdage                  | 0,00       |
| Ferie                       | 6,10       |
| Omsorgsdage                 | 0,00       |
| Seniordage                  | 0,00       |
| Barsel                      | 0,00       |
| Skematimer i perioden       | 282,00     |
| Vikartimer i perioden       | 1,75       |
| Flextid i perioden          | 10,00      |
| Ø-tid i perioden            | 1,00       |
| Bestyrelsesmøde             | 0,00       |
| Fleksibel tid (i børnetid)  | 0,00       |
| Forberedelse                | 1,00       |
| Forældresamtale             | 0,00       |
| Obligatorisk tid            | 0,00       |
| Obligatorisk tid i børnetid | 0,00       |
| Personalemøde               | 0,00       |
| Test                        | 0,00       |
| Resterende timer            | 1.285,15   |

| Årsnorm pr. 31-12-2023      | timer       |
|-----------------------------|-------------|
| Startdato                   | 01-01-2023  |
| Arsnorm                     | 1.586,00    |
| Helligdage                  | 48,80       |
| Ferie                       | 30,50       |
| Omsorgsdage                 | 0,00        |
| Seniordage                  | 0,00        |
| Barsel                      | 0,00        |
| Skematimer i perioden       | 1.498,00    |
| Vikartimer i perioden       | 1,75        |
| Flextid i perioden          | 10,00       |
| Ø-tid i perioden            | 1,00        |
| Bestyrelsesmøde             | 0,00 / 0,00 |
| Fleksibel tid (i børnetid)  | 0,00 / 0,00 |
| Forberedelse                | 1,00 / 3,00 |
| Forældresamtale             | 0,00 / 0,00 |
| Obligatorisk tid            | 0,00 / 0,00 |
| Obligatorisk tid i børnetid | 0,00 / 0,00 |
| Personalemøde               | 0,00 / 0,00 |
| Test                        | 0,00 / 0,00 |
| lkke planlagte timer        | -4,05       |
| Ugenorm resten af perioden  | 30,02       |

 kolonne viser årsnorm pr. dags dato; Her ses opgørelsen over skematimerne, samt forbrug af ø-tid pr. dags dato.

Vær opmærksom på, at flextid i perioden kun viser udsvinget i forhold til det faktisk skemalagte i grundplanen og ikke en egentlig opgørelse på normperioden og kan derfor ikke bruges som saldo.

 kolonne viser årsnorm ved udgangen af normperioden. Her ses opgørelsen af timer med alle kendte indtastninger. Under Øtid i perioden ses allerede afviklet og fremtidigt planlagt ø-tid.

Ikke planlagte timer viser, hvad differencen mellem årsnorm og den planlagte arbejdstid er. Hvis saldoen er i plus, betyder det at medarbejderen skylder timer. Hvis saldoen er i minus, betyder det at

medarbejderen har for mange timer.

#### Lav grundplan

Denne grundplan er lavet med 4 rullende fredage og man følger med i tallene i højre side, de er røde når du er over deres ugentlig norm, gul når de er under stadig. Du kan holde musen henover disse tal og følge med i hvor meget der mangler.

| KALENDA                 | Alle grupper v                       | 5 5                |                              | 6 6        |                         | 0 🏦 8 anmodninge              | er 🔝 AKalendademo | 🛓 Greenbyte Demo (   | ව Hjælp 🏟 Indstilling                   | er ←]Log                | g af           |
|-------------------------|--------------------------------------|--------------------|------------------------------|------------|-------------------------|-------------------------------|-------------------|----------------------|-----------------------------------------|-------------------------|----------------|
| Oversigt                | Ugens skema                          | Opret vikarbehov   | Opret mø                     | de         | Vikarliste              | Medarbejdere                  | Sammentælling     | Arsnoi               | rm Gi                                   | rundplan                |                |
| Grundskema 2023 (       | Frøerne, Køkken, Mariehønerne, Snegl | ene, Sommersfugler | ne, Svanerne) 🔻 Gen          | n som PDF  |                         |                               | Vis alle u        | iger 🗸 Gyldig period | C Opret kopi<br>e: 02-01-2023 - 07-05-2 | + Ny grund<br>023 🖍 Red | lplan<br>diger |
| Navn                    | Mandag                               | Tirsdag            | Onsdag                       | Torsdag    | Fredag 1                | Fredag 2                      | Fredag 3          | Fredag 4             | Mødetid                                 | l alt                   |                |
| Nilla                   | 8:00-14:00<br>pause 1                | 8:00-14:00         | 8:00-16:30                   | 9:00-16:15 | 6:00-16:00              | 8.00-13:30                    | 8:00-16:00        | 8:00-16:00           |                                         | <b>5,62</b> (           | × S            |
| Claus Svendsen          | 6:00-15:15                           | 8:00-14:14         | 8:00-14:30<br>Her er en note | 6:00-18:30 | 9:00-16:30              | 9:30-16:30                    | 6:00-13:15        | 8:15-16:15           | 4                                       | 1,92 (                  | 20             |
| Merete Jakobsen         | 8:30-16:00                           | 9:00-16:00         | 6:30-14:15                   | 8:45-16:30 | 8:30-14:30<br>OBS       | 6:00-14:00                    | 9:00-15:59        | 6:00-13:30           | 3                                       | 7,12                    | ×5             |
| * Mikael Jensen 🖕       | 8:00-15:30                           | 6:00-14:30         | 8:00-12:30                   | 8:00-15:45 | 6:00-13:15              | 8:00-17:00                    | 8:00-14:45        | 8:00-14:30           | 3                                       | 5,62                    | ×9             |
| * Kasper Falk Mikkelsen | 8:30-15:00                           | 8:20-15:00         | 6:45-15:45                   | 8:00-14:45 | 8:00-15:30              | 8:00-15:15                    | 8:00-15:15        | 8:00-14:15           | 3                                       | 5,98                    | <b>≥</b> €9    |
| Ulrik Madsen            | 8:00-15:00                           | 8:00-16:00         | 6:00-11:00                   | 8:00-16:00 | 8:00-18:00              | 8:00-18:30                    | 10:00-16:45       | 10:00-13:00          | 3                                       | 5,56                    | ×9             |
| 📩 Jens Hansen 🖕         | 8:45-16:00                           | 9:00-16:30         | 7:35-14:40                   | 8:15-16:30 | 9:30-16:00              | 8:00-15:25                    | 6:00-14:15        | 8:15-15:35           | 3                                       | 7,46                    | Ø€)            |
| + Hans Hansen           | 7:30-14:30                           | FRI                | 6:00-14:00                   | 6:30-14:30 | 6:15-14:40              | 8:45-14:00                    | 9:00-16:00        | 7:00-15:00           |                                         | 0,17                    | ×~             |
| Sarah Joram             | 8:00-15:00<br>Først på legepladsen   | 8:00-14:45         | 8:45-15:00                   | 8:30-14:00 | 10:00-15:00             | 8:00-16:00                    | 8:00-16:00        | 8:00-16:00           | 3                                       | 2,75                    | ×9             |
| Thomas F                | 8:00-16:30                           | 6:00-13:45         | 8:30-13:30                   | 6:30-15:00 | 8:00-13:30              | 9:05-16:00                    | 8:00-14:15        | 8:00-14:20           |                                         | 36                      | 8+9            |
| Daniel Kima             | 8:00-16:00                           | 8:00-16:00         | 8:00-13:00                   | 6:00-10:00 | Fri                     | Fri                           | Fri               | Fri                  |                                         | 25                      | 8+9            |
| Allan                   | 8:00-16:00                           | 8:00-16:00         | 8:00-14:30                   | 8:00-9:15  | 7:00-15:45<br>stuemøder | 9 15-15:45<br>AMR 12 30-13 30 | 7:00-15:45        | 9:30-15:45           | 3                                       | 1,31 (                  | ®€)            |
| Total                   | 89,5                                 | 80,4               | 79,08                        | 85,5       | 82,42                   | 81,33                         | 81,23             | 75,17                | 0 4                                     | 14,52                   |                |

Greenbyte Aps, Bjerrevej 95, 8700 Horsens, supporttelefon 61 30 48 58 (hverdage kl. 9 - 15), e-mail info@greenbyte.dk

#### Overblik over alles årsnorm

| K           | ALEND/   |            | Alle gru | pper       | ~           | 5         | 5         | 5          | 6 6        |                 | 6                                | 0                      | 🏠 8 anmodninger 📱                   | 3 AKalendademo        | 🛓 Greenbyte De                 | emo 🥐 Hjælp 🌣 | Indstilling  | er €]Lo | og af      |
|-------------|----------|------------|----------|------------|-------------|-----------|-----------|------------|------------|-----------------|----------------------------------|------------------------|-------------------------------------|-----------------------|--------------------------------|---------------|--------------|---------|------------|
|             | Oversigt |            | Ugen     | s skema    | Opre        | t vikarbe | ehov      | Ор         | ret møde   | Vikarliste      | •                                | Medarbejde             | re S                                | ammentælling          | 4                              | Årsnorm       | Gr           | undplan | ı          |
| 01-0        | 1-2023 ~ |            |          |            |             |           |           |            |            |                 |                                  |                        |                                     | alers .               | - 36-                          |               |              |         |            |
|             |          |            |          |            |             |           |           |            |            |                 |                                  |                        | Ø-tid                               |                       |                                |               |              |         |            |
| Navn        | Årsnorm  | Helligdage | Ferie    | Seniordage | Omsorgsdage | Barsel    | Flextimer | Vikartimer | Skematimer | Bestyrelsesmøde | Fleksibel<br>tid (i<br>børnetid) | Forberedelse           | Forældresamtale                     | Obligatorisk<br>tid   | Obligatorisk<br>tid i børnetid | Personalemøde | Test         | Rest    | Pr.<br>uge |
| Adrian      | 0,00     | 48,00      | 12,00    | 0,00       | 0,00        | 0,00      | -4,50     | 0,00       | 37,00      | 0,00/0 🗷        | 0,00/3 🖻                         | 0,00/10 🖻              | 0,00/7 🖻                            | 0,00/0 🖻              | 0,00/0 🖻                       | 0,00/0 🖻      | 0,00/0<br>2  | -99,50  | 0,00       |
| Allan       | 0,00     | 48,00      | 0,00     | 0,00       | 0,00        | 0,00      | 0,00      | 0,00       | 274,25     | 0,00/0 🗷        | 0,00/0 🖻                         | 0,00/10 🖻              | 0,00/0 🖻                            | 0,00/15 <sup>12</sup> | 0,00/0 🖻                       | 0,00/0 🖻      | 0,00/0<br>Ø  | -337,25 | 0,00       |
| Claus<br>S. | 1924,00  | 56,00      | 29,60    | 0,00       | 0,00        | 0,00      | 43,52     | 0,00       | 330,13     | 0,00/3 🛚        | 0,00/0 🖻                         | 5,00/23 🖻              | 0,00/2 🖻                            | 0,00/0 🖻              | 0,00/0 🖻                       | 0,00/30 🖻     | 0,00/0<br>2  | 1424,75 | 35,22      |
| Nilla       | 1924,00  | 59,20      | 0,00     | 0,00       | 0,00        | 0,00      | -0,07     | 3,00       | 340,37     | 0,00/0 🖻        | 0,00/0 🖻                         | 0,00/0 🖻               | 0,00/0 🖻                            | 0,00/7 🖻              | 0,00/0 🖻                       | 9,00/30 🖻     | 0,00/0<br>2  | 1484,50 | 36,67      |
| Sarah<br>J. | 1586,00  | 48,80      | 30,50    | 0,00       | 0,00        | 0,00      | 10,00     | 1,75       | 1498,00    | 0,00/0 🛚        | 0,00/0 🖻                         | <mark>1,00</mark> /3 ⊠ | 0,00/0 🖻                            | 0,00/0 🖻              | 0,00/0 🖻                       | 0,00/0 ⊠      | 0,00/0<br>2  | -4,05   | 30,02      |
| Ulrik<br>M. | 0,00     | 59,20      | 0,00     | 0,00       | 0,00        | 0,00      | 4,25      | 0,00       | 341,00     | 0,00/0 🖻        | 0,00/0 🖻                         | 0,00/0 🖻               | <mark>14,00</mark> /15 <sup>또</sup> | 0,00/0 🖻              | 0,00/0 🖻                       | 0,00/0 🖻      | 0,00/20<br>Ø | -439,45 | 0,00       |
| <           |          |            |          |            |             |           |           |            |            |                 |                                  |                        |                                     |                       |                                |               |              |         | >          |

Greenbyte Aps, Bjerrevej 95, 8700 Horsens, supporttelefon 61 30 48 58 (hverdage kl. 9 - 15), e-mail info@greenbyte.dk

#### Fejl i dine tal?

Forudsætningen for, at udregningen er korrekt:

- at der er lagt grundplan for hele normperioden
- at afvigelser er korrekt indtastet

| st         | Rest    | Pr.<br>uge | 111  |
|------------|---------|------------|------|
| 00/0<br>2  | -99,50  | 0,00       | 1    |
| 0/00<br>20 | -337,25 | 0,00       |      |
| 00/0<br>2  | 1424,75 | 35,22      | 1.10 |
| 00/0<br>2  | 1484,50 | 36,67      | 1    |
| 00/0<br>S  | -4,05   | 30,02      |      |
| 0/20<br>©  | -439,45 | 0,00       | Ì    |
|            |         | >          |      |

En medarbejders rest eller ikke planlagte timer har mange plus eller minus timer.

- 1. er deres årsnorm beregnet?
- 2. er der nok skematimer på grundplan kontra deres ansættelse?
- 3. har du lavet ændringer i ø-tid og glemt at trykke gem?

## Hvis du vil vide mere ?

# KALENDA

#### Brug hjælpefunktion

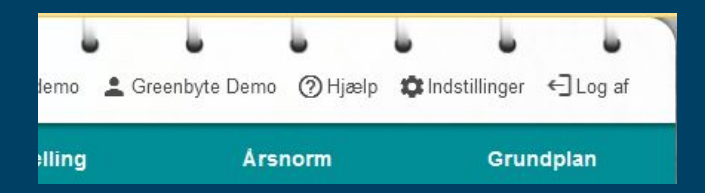

Supporttelefon 61 30 48 58 (hverdage kl. 9 - 15)

**Book et møde** over Teams, vi kommer ud eller evt. til et personalemøde e-mail: info@greenbyte.dk